## 2022 年电中新生注册流程说明

## (提醒:下载 app,请到官方网站-<u>电中在线</u>下载)

一、流程展示

学生本人使用安卓手机下载 app,微信登录(此微信和当期学籍绑定,和学习平台绑定,在 籍之后学生必须通过此微信扫描登录学习并考试,注册微信无法更改)

App 下载——微信登录——上传身份证正反面认证——动态人脸识别——图片采集并缴费进入审核——学生用 APP 扫描功能注册码——注册填报(期间需要上传前置学历,部分专业需要上传工作证明——保存——注册结束)

注册前,学生手机内需要保存以下资料:身份证正面电子版、身份证反面电子版、蓝底证件 照、采集照片不要和报名照片一样、前置学历照片

扫描二维码下载 APP 到手机使用

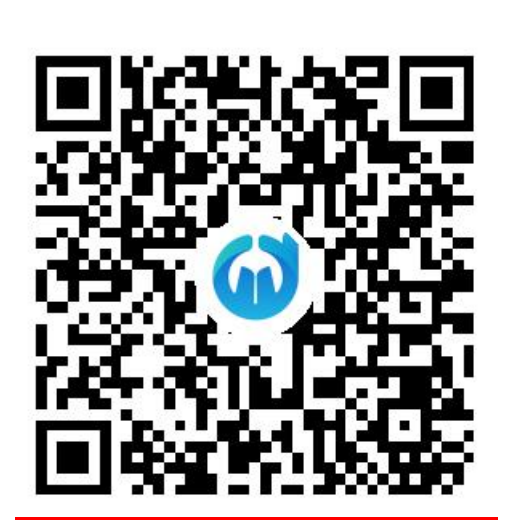

深圳上才分校扫码报名注册二维码

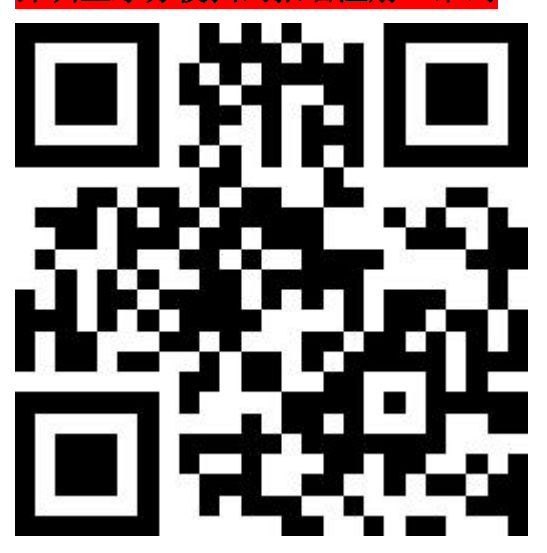

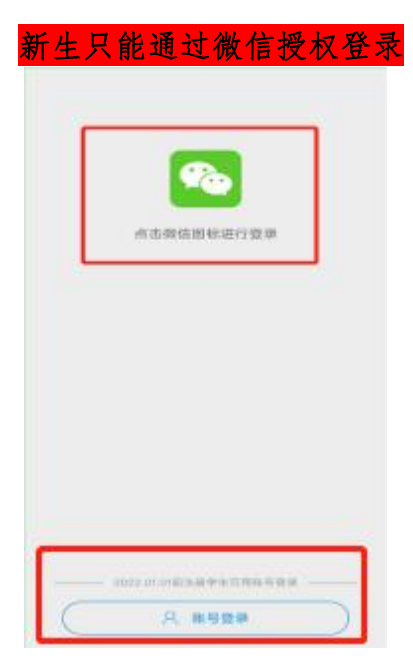

身份认证:同意获取授权后"身份认证",填写身份信息并上传身份证正反面照片,"身份认证"成功后进入"人脸识别"

|    | 注册         | 身份认证 从证成功                |                |  |
|----|------------|--------------------------|----------------|--|
| 0  | 身份认证 (未完成) | 姓名 请输入姓名<br>身份证号 请输入身份证号 | 身份认证成功         |  |
| 0  | 人脸识别       | 民族 请选择民族                 | 姓名<br>身份证号     |  |
| 0  | 图像采集       |                          | 民族<br>(人证2时/N) |  |
| 0  | 注册填报       | ⑦ 您上传的身份证正反面照片仅用于身份认证    | 身份证人像面         |  |
| 注册 |            | 提交暂不认证                   |                |  |

人脸识别:"点击开启权限"并"人脸识别",根据提示做出相应动作,检测成功 后进入"图像采集"

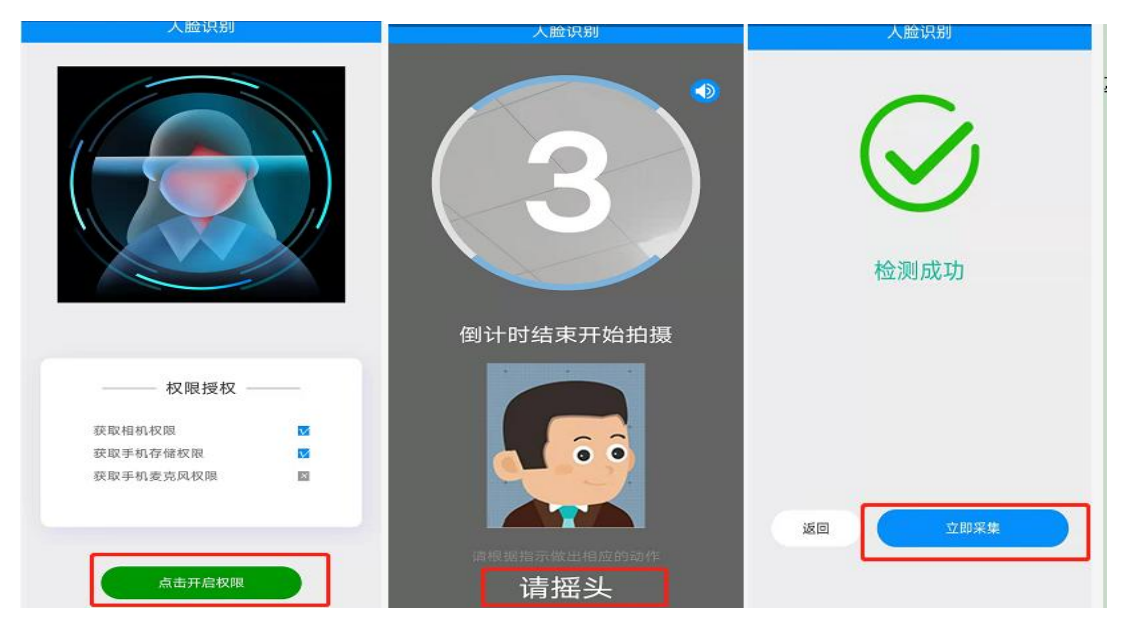

图像采集:点击"立即采集"跳转至微信小程序,"同意"获取手机号码, 点击"采集","立即开始",支付采集费用,"拍照/上传",注意拍照时一定 要仔细阅读拍照技巧并按照要求拍摄,"拍照/上传"后进行"人证对比","人 证对比"通过完成采集,请耐心等待工作人员审核,审核通过进入"注册填 报"。

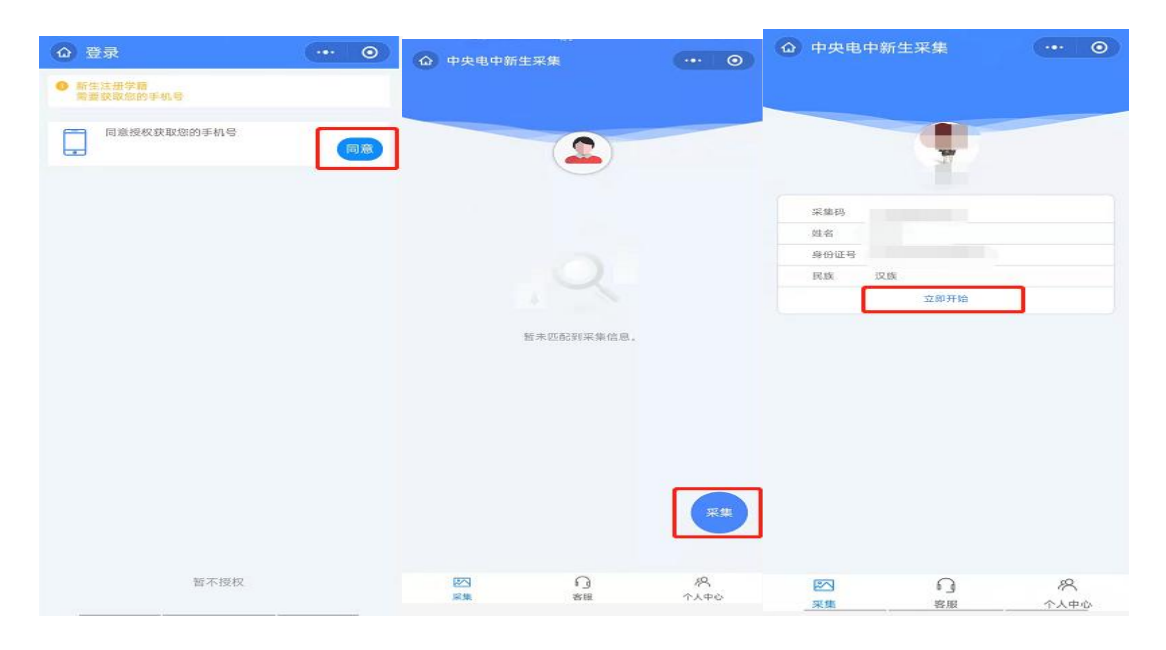

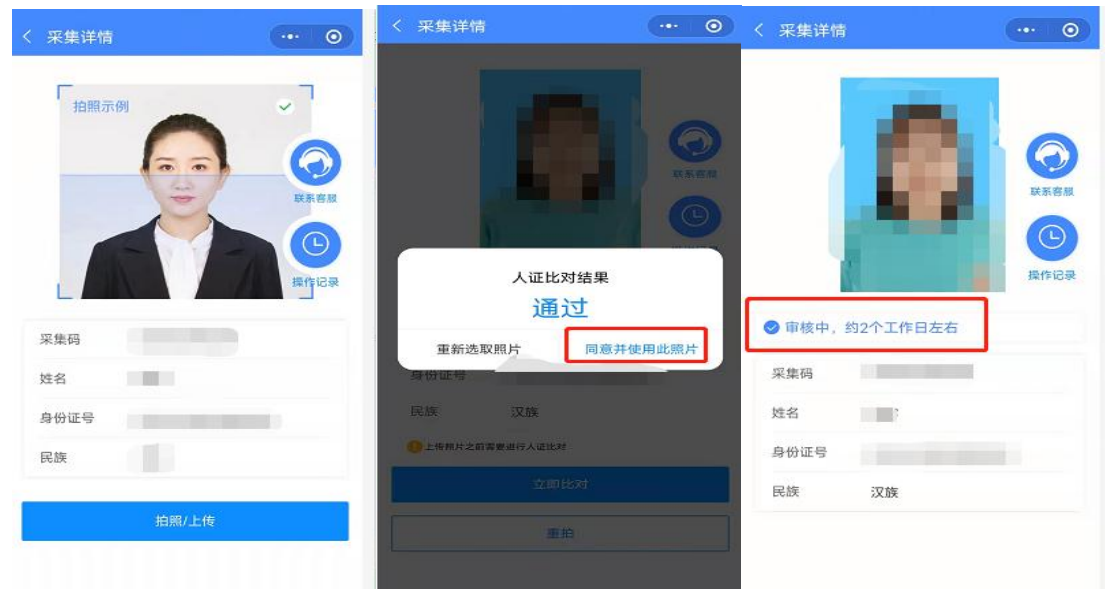

审核通过请务必联系老师确认

在籍以后点击"学习",进入学习页面,可选择要学习的章节,同时也可以进行"章节练习"、"章节提问"等。

| 我                                                                                                    | 的课程                     |                     | く视频播放                                 |                  |                      |       |
|----------------------------------------------------------------------------------------------------|-------------------------|---------------------|---------------------------------------|------------------|----------------------|-------|
| 待学习                                                                                                    | 已完成                     |                     | ● ● ● ● ● ● ● ● ● ● ● ● ● ● ● ● ● ● ● |                  |                      |       |
|                                                                                                    | <b>学习指南</b><br>学分:1     | (m)<br>1775         |                                       |                  |                      |       |
| <sup>彩梯</sup> 职业生涯规划                                                                                                    | 职业生涯规划                  | (05)                | 章节学习                                  | 章节练习             | 章节提问                 | 常见问题  |
| and the second second s |                         | ***                 | 提问题 (输入                               | 、问题完与该章节r        | 与关,否则视为无3<br>ジ・ⅠA、字体 | ¢(同题) |
|                                                                                                    | 职业健康与安全<br>学分:4<br>开始学习 |                     | P5 .                                  | ¦≣ - ોંગ્ય વયે ≣ |                      | Σ     |
|                                                                                                    | 德育1:习近<br>学分:4          | ( <b>5</b> )<br>余学习 | 元末時径:<br>提交                           |                  |                      | 字纹统计  |
|                                                                                                    | 德育2:思想<br>学分:3<br>开始学习  | (00)<br>****5       |                                       |                  |                      |       |
| □ ■<br>注册/学辑 学习                                                                                                    | E (0)                   | <b>FE40</b>         |                                       |                  |                      |       |

PC 端登录学习:学生在籍后可使用报名的微信扫码登录 PC 端平台学习及考试。

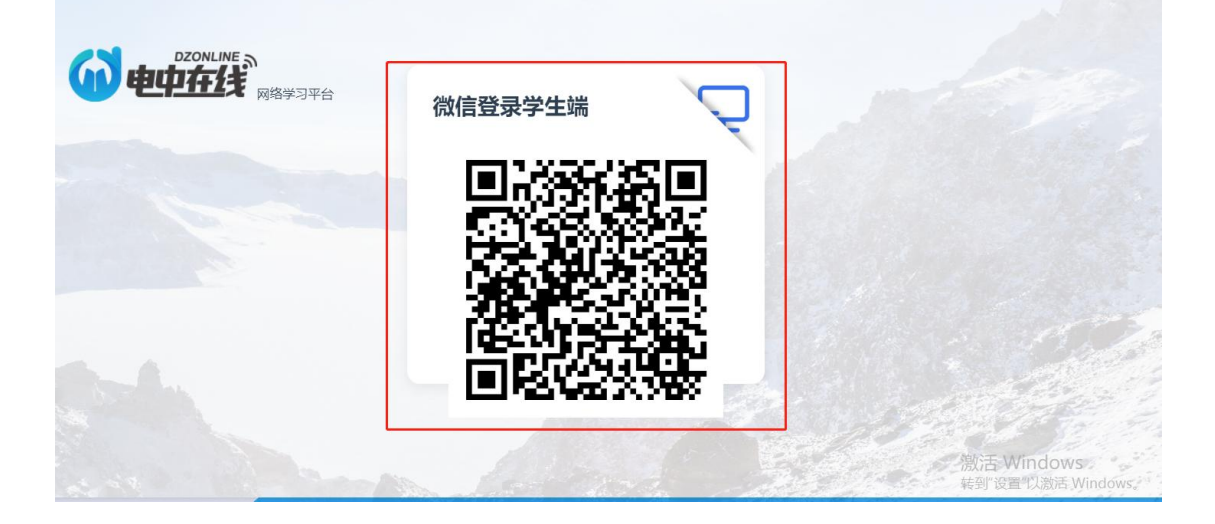

学生在学习过程中对某小节内容提问也可以直接点击"提问/答疑"提问, 提出的问题将反馈给教学中心答疑教师进行解答,点击"答疑",可以看到自己 提出的问题和解答状态。

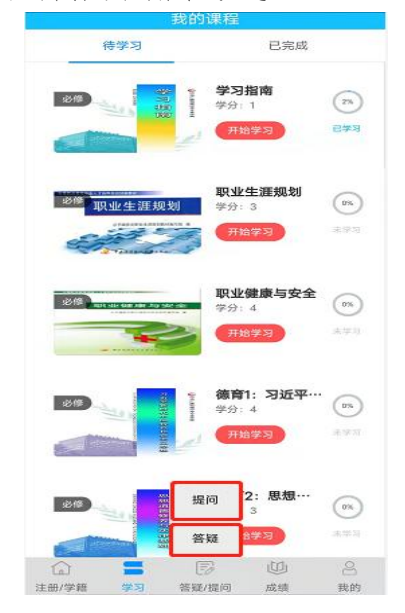